# **MWAVES MODULE PROGRAMMING GUIDE**

To install the firmware on blank mWaves modules sourced from Allen & Heath so that they are useable as Calrec devices, you need to follow these instructions:

C A L R E C

#### **Equipment Required**

- Xilinx Platform Cable USB II with flying lead extension
- Xilinx Impact (ISE v13 or higher)
- Cat5e cable

#### Method

- 1. Ensure the BI6218 board is powered off
- 2. Fit an A&H mWaves module into the mini-PCI connector on the BI6218
- 3. Fit a jumper to header J2 on the mWaves module

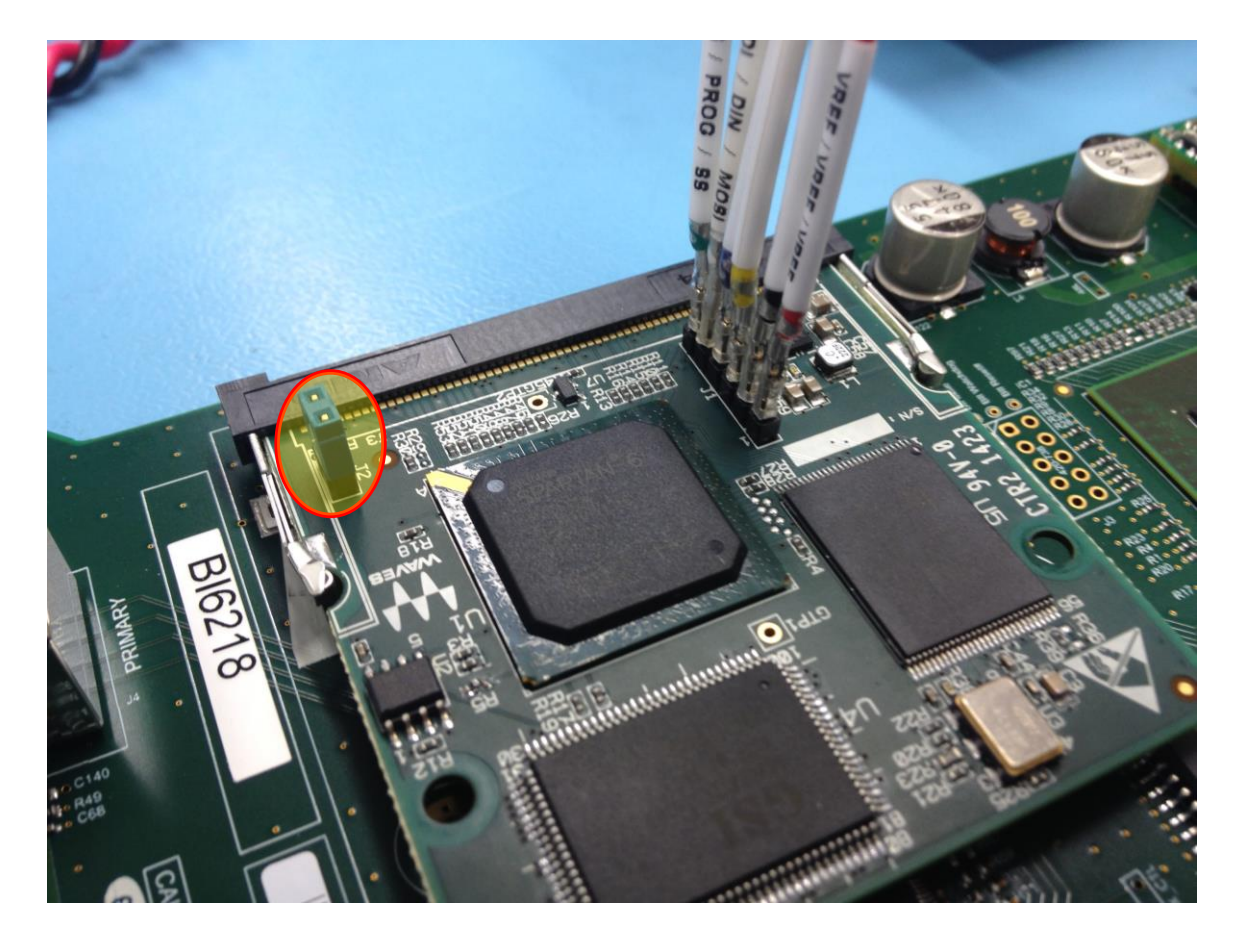

- 4. Attach a Cat5e cable between your host PC and the Primary RJ45 port on the BI6218 card
- 5. Using the flying lead extension, attach the Xilinx Platform Cable to JTAG header J1 of the mWaves module as shown below...

| J1 Pin      | 1    | 2     | 3      | 4      | 5     | 6     |
|-------------|------|-------|--------|--------|-------|-------|
| Signal      | Vref | GND   | ТСК    | TDO    | TDI   | TMS   |
| Wire Colour | red  | black | yellow | purple | white | green |

6. Power up the BI6218

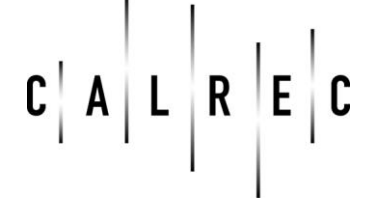

### **MWAVES MODULE PROGRAMMING GUIDE**

 Load Xilinx iMPACT from the ISE Design Tool Suite, found under [Start][All Programs][Xilinx Design Tools][ISE Design Suit XX.x][ISE Design Tools][32/64-bit Tools][iMPACT]

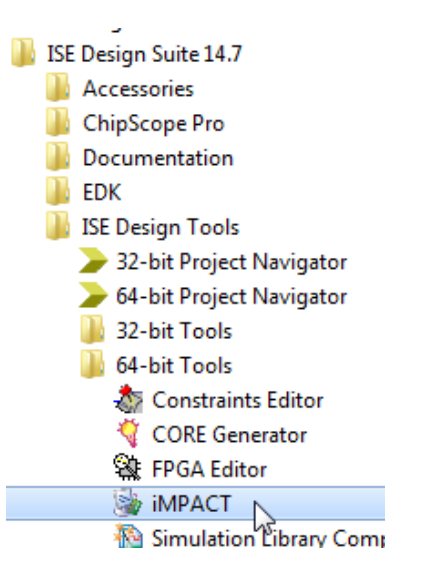

7. Click Yes to automatically create a new project...

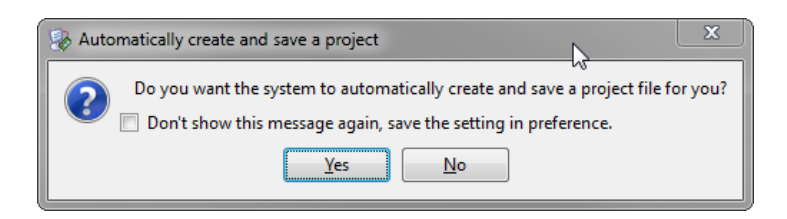

8. Choose Configure devices using Boundary-Scan (JTAG)...

| 🛞 Welcome to  | o iMPACT                                                          |
|---------------|-------------------------------------------------------------------|
| Please select | t an action from the list below                                   |
| Configu       | ire devices using Boundary-Scan (JTAG)                            |
|               | Automatically connect to a cable and identify Boundary-Scan chain |
| Prepare       | e a PROM File                                                     |
| Prepare       | e a System ACE File                                               |
| Prepare       | e a Boundary-Scan File                                            |
|               | SVF 👻                                                             |
|               |                                                                   |
|               |                                                                   |
|               |                                                                   |
|               |                                                                   |
|               |                                                                   |
|               |                                                                   |
|               |                                                                   |
|               | OK                                                                |
|               |                                                                   |
|               |                                                                   |

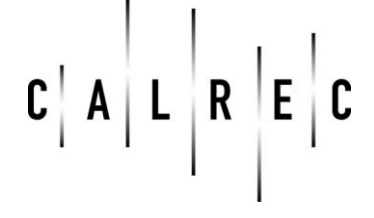

# **MWAVES MODULE PROGRAMMING GUIDE**

9. iMPACT should automatically identify the Spartan 6 FPFA on the mWaves module and ask if you want to assign a configuration file...

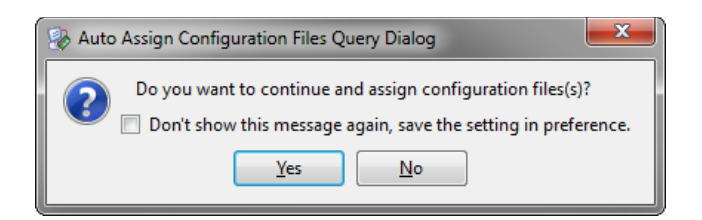

#### 10. Click Yes

11. In the Device Programming Propertied dialogue, click OK ....

| Device Programming Properties - Device 1  | Programming Pro | operties |                    | X    |
|-------------------------------------------|-----------------|----------|--------------------|------|
| <u>C</u> ategory                          |                 |          |                    |      |
| Boundary-Scan<br>Device 1 (FPGA xc6slx45) | Property Name   | · Value  |                    |      |
|                                           | Verify          |          |                    |      |
|                                           |                 |          |                    |      |
|                                           |                 |          |                    |      |
|                                           |                 |          |                    |      |
|                                           |                 |          |                    |      |
|                                           |                 |          |                    |      |
|                                           |                 |          |                    |      |
|                                           |                 |          |                    |      |
|                                           |                 |          |                    |      |
|                                           |                 | ОК Са    | ancel <u>Apply</u> | Help |

12. In the Boundary Scan panel, right click on the FPGA's icon and select Assign New Configuration File...

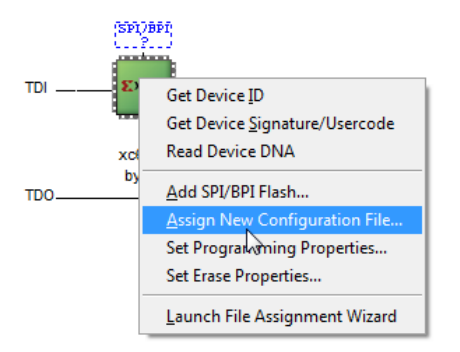

13. Navigate to \IOCardProgamImages\BI6218-R1\mWaves in the current release folder for the BI6218 and open the file download\_calrec.bit...

| IOCardProgamImages + BI6218-R1 + mW          | ′aves ▶                              | Search .                |
|----------------------------------------------|--------------------------------------|-------------------------|
| Name                                         | Date modified                        | Туре                    |
| IO_9.7_Calrec_S6 1.13.30 download_calrec.bit | 24/09/2015 10:26<br>20/04/2015 11:08 | File folder<br>BIT File |

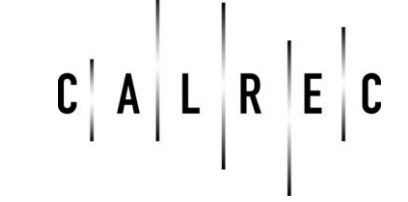

## **MWAVES MODULE PROGRAMMING GUIDE**

11. You will then see a dialogue box called Attach SPI or BPI PROM. Click No...

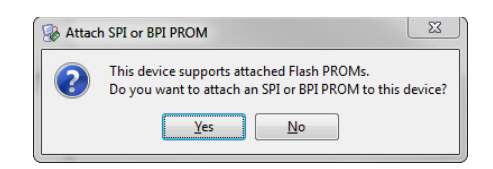

12. Back in the Boundary Scan panel, right-click on the FPGA icon and select Program...

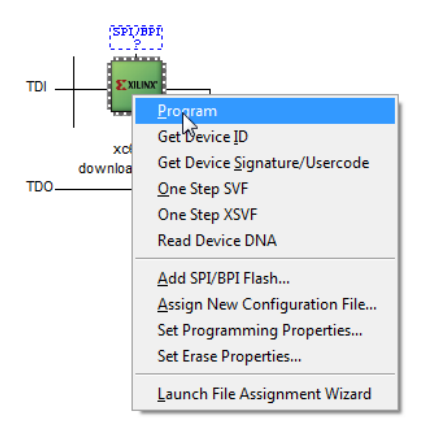

- 13. Once programming is complete, close iMPACT
- 12. DO NOT POWER OFF THE BI6218!
- **13.** Run the application ProductionReflasher.exe, located in \IOCardProgamImages\BI6218-R1\mWaves\IO 9.7 Calrec S6 1.13.30...

| IOCardPr      | ogamIn       | nages | ▶ BI6218-R1 ▶ mWaves ▶ IO_9.7_Calrec_S6 | 1.13.30 🕨        |         |
|---------------|--------------|-------|-----------------------------------------|------------------|---------|
| <u>T</u> ools | <u>H</u> elp |       |                                         |                  |         |
| Burn          | New fo       | older |                                         |                  |         |
| 353           |              | *     | Name                                    | Date modified    | Туре    |
| 355           |              |       | \mu Арр                                 | 10/09/2015 09:22 | File fo |
| 50/           |              |       | JO 似                                    | 10/09/2015 09:22 | File fo |
| 360           |              |       | 퉬 WavesQtLibs_4.7.3_Win32_Release       | 24/09/2015 10:26 | File fo |
| 362           |              |       | io_reflasher                            | 24/09/2015 09:09 | Text D  |
| 193           |              |       | ProductionReflasher                     | 24/02/2015 21:35 | Applic  |

14. Chose the PC Ethernet adapter to which your Cat5e cable is connected from the drop-down Interface menu...

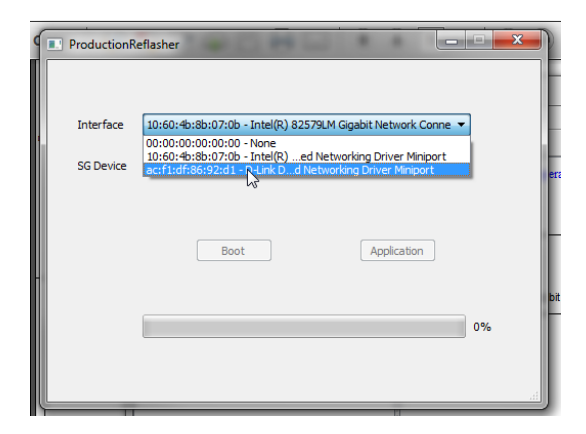

•

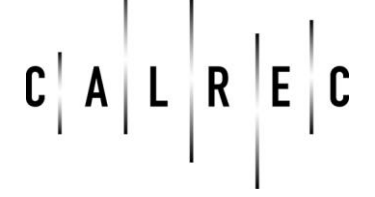

### **MWAVES MODULE PROGRAMMING GUIDE**

- 15. The mWaves module should be recognised as an SG Device with a Client ID of 8: Calrec IO
- 16. Click on the **Boot** button...

| ſ | ProductionR | eflasher                                                        |                                    |                   |
|---|-------------|-----------------------------------------------------------------|------------------------------------|-------------------|
|   |             |                                                                 |                                    |                   |
|   | Interface   | ac:f1:df:86:92:d1 - D-Link DG                                   | E-528T Gigabit E                   | thernet Adapter 🔻 |
|   | SG Device   | 00:1c:d1:00:50:a7, Client ID:<br>Boot version: 1.13.2, Applicat | 8: Calrec IO<br>tion version: 0.0. | 0                 |
|   |             | Boot                                                            | 4                                  | Application       |

17. ProductionReflasher will update the SoundGrid firmware...

| ProductionRe        | eflasher                                                       |
|---------------------|----------------------------------------------------------------|
|                     |                                                                |
| Interface           | ac:f1:df:86:92:d1 - D-Link DGE-528T Gigabit Ethernet Adapter 💌 |
| SG Device           | 00:1c:d1:00:50:a7, Client ID: 8: Calrec IO                     |
|                     | Boot version: 1.13.2, Application version: 0.0.0               |
|                     | Boot                                                           |
| -                   | SoundGrid Firmware:erasing                                     |
|                     | 10%                                                            |
|                     |                                                                |
|                     |                                                                |
|                     |                                                                |
| Boot firmware refla | sh process completed successfully                              |
|                     | 100%                                                           |
|                     |                                                                |
| Done!               |                                                                |
| Boot fir            | mware reflash process completed successfully                   |
|                     | ОК                                                             |

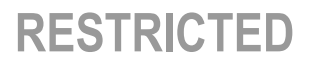

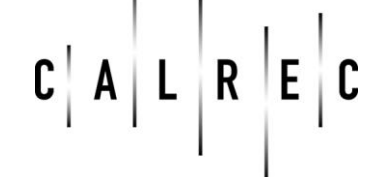

# **MWAVES MODULE PROGRAMMING GUIDE**

16. Then click on the **Application** button...

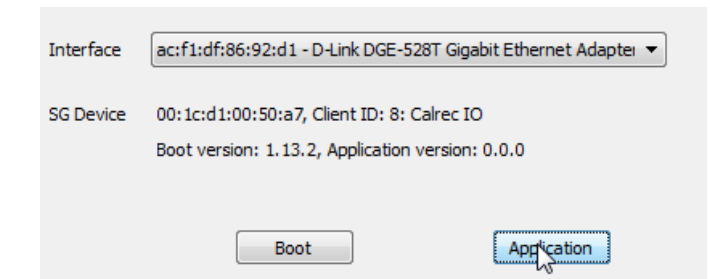

17. ProductionReflasher will update the SoundGrid application on the mWaves module...

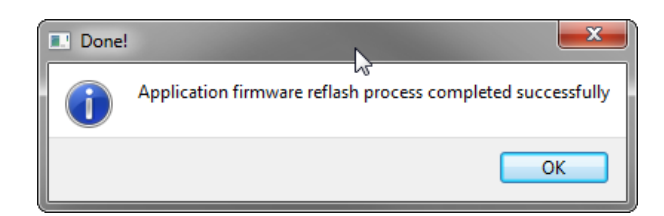

18. Remove the jumper from **J2** on the mWaves module and reboot the BI6218. The Application version should show as the latest release version (1.13.30 in the case below)...

| ProductionR | eflasher                                                                                         |
|-------------|--------------------------------------------------------------------------------------------------|
|             |                                                                                                  |
| Interface   | ac:f1:df:86:92:d1 - D-Link DGE-528T Gigabit Ethernet Adapter 💌                                   |
| SG Device   | 00:1c:d1:00:50:a1, Client ID: 8: Calrec IO<br>Boot version: 1.13.2, Application version: 1.13.30 |
|             | Boot                                                                                             |
|             | Application firmware reflash process completed successfully                                      |
|             | 100%                                                                                             |
|             | ł.                                                                                               |

19. The card is now ready to use